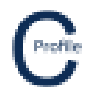

### Laser Range Finder CSV Template

## Below is an example of a CSV import of survey data using a laser range finder

|          | Data collection using Range Finder |                            |                        |                         |                       |               |                            |
|----------|------------------------------------|----------------------------|------------------------|-------------------------|-----------------------|---------------|----------------------------|
| #SAVE#   | Project No.                        | 6669437 6669610 2417 2419  |                        |                         |                       |               |                            |
|          |                                    |                            |                        |                         |                       |               |                            |
| #SAVE#   | Temp on Day C                      | 34                         |                        |                         |                       |               |                            |
|          |                                    |                            |                        |                         |                       |               |                            |
| #SAVE#   | Field Data collecled by:           | T Mill, S Macdonald        |                        |                         |                       |               |                            |
| #SAVE#   | Date:                              | Thursday, 21 February 2019 |                        |                         |                       |               |                            |
|          | Point Number                       | Instrument Height          | Bearing to nearest (°) | Horizontal Distance (m) | Vertical Distance (m) | Target Height | Comment                    |
| #OCCUPY# | 1                                  | 1.5                        | 142.5                  |                         |                       | 1.5           | %PO4209116,%PL10.5,%PA8.9  |
|          |                                    |                            |                        | 73.5                    | 0.3                   | 1.5           | %YC7.3                     |
|          |                                    |                            |                        | 134                     | 0.4                   |               | %YC6.0                     |
|          |                                    |                            |                        | 149.2                   | 0.4                   |               | %YC6.2                     |
|          |                                    |                            |                        | 217.8                   | 0.5                   |               | %YC7.0                     |
|          | 2                                  | 2                          |                        | 293.4                   | 0.3                   |               |                            |
| #OCCUPY# | 2                                  | 1.5                        | 142.5                  |                         |                       | 1.5           | %PO4217274,5PL8.9,%pa9.2   |
|          |                                    |                            |                        | 74.6                    | -0.3                  |               | %YC6.3                     |
|          |                                    |                            |                        | 121.9                   | -0.5                  |               | %YC5.6                     |
|          |                                    |                            |                        | 139.3                   | -0.6                  |               | %YC5.4                     |
|          |                                    |                            |                        | 181.1                   | -0.1                  |               | %YC5.1                     |
|          |                                    |                            |                        | 218.8                   | -1                    |               | %YC6.5                     |
|          | 5                                  | 8                          |                        | 293.5                   | -0.8                  |               |                            |
| #OCCUPY# | 2                                  | 1.5                        | 346.5                  |                         |                       | 1.5           |                            |
|          |                                    |                            |                        | 66.1                    | -0.4                  |               | %YC6.9                     |
|          |                                    |                            |                        | 165.3                   | -0.9                  |               | %YC6.3                     |
|          |                                    |                            |                        | 233.3                   | -1.6                  |               | %YC7.3                     |
|          |                                    |                            |                        | 336.4                   | -2.4                  |               | %PO4217275,%PL10.5,%PA10.8 |
| #OCCUPY# | 3                                  | 1.5                        | 142.5                  |                         |                       | 1.5           | %PO4217273,%PL9.1,%PA9.4   |
|          |                                    |                            |                        | 141.6                   | -0.8                  |               | %YC5.8                     |
|          |                                    |                            |                        | 285.6                   | -2.1                  |               | %PO4217272,%PL10.2,%PA10.0 |

#### CSV Template Steps:

- 1. Enter a Project No. for the job
- 2. Enter the Temperature on the Day of Capture
- 3. Enter who the Field Data was Collected by in the format shown above
- 4. Enter the **Date** of capture in the format shown above
- 5. Next, start entering in the survey date. A new **Point Number** only needs to be entered when changing bearing
- 6. The **Instrument Height, Bearing to Nearest Degree** and **Target Height** are also only required to be entered once until the bearing path changes
- 7. Enter the **Comment** code for the first pole (starting point for the bearing) in the format shown (%PO followed by the Asset No.)
- 8. Next, begin adding the survey points by entering a **Horizontal Distance** and **Vertical Distance** and any required **Comments** (field codes) until a change of bearing is required
- 9. For the last survey point on a heading, you must enter either the **Point Number** of the next starting point or a pole comment if it is the end of the route
- 10. Repeat steps 5-9 until all the survey data has been entered

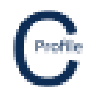

## **Importing Laser Range Finder CSV**

- 1. Install COLDNet Profile and open application
- 2. The following screen will appear. Select Create a New Project

| COLDNet Profile 1.0.0 Licenced to:                                                                                                    | <ul> <li>• • • • • • • • • • • • • • • • • • •</li></ul> | 144 - 147 B                                                                                               | - <b>-</b> X                                    |  |  |  |  |
|----------------------------------------------------------------------------------------------------|----------------------------------------------------------|----------------------------------------------------------------------------------------------------|-------------------------------------------------|--|--|--|--|
|                                                                                                    | Create a f                                               |                                                                                                    |                                                 |  |  |  |  |
| Profile                                                                                                    |                                                          |                                                                                                    |                                                 |  |  |  |  |
| Thomas and the second second sec |                                                          |                                                                                                    |                                                 |  |  |  |  |
|                                                                                                    | Recent Project List -                                    | Double Click to Select                                                                                    |                                                 |  |  |  |  |
| C:\Users\Kieren Hatchman\Documents<br>Profile\Files\SurveyData.COLDProfile                                                                                                    | \Kieren Hatchman\CATAN\COLDNet                           | C:\Users\Kieren Hatchman\Documen<br>Profile\ExampleJobs\TeeOffExample.0                                   | ts\Kieren Hatchman\CATAN\COLDNet<br>COLDProfile |  |  |  |  |
| C:\Users\Kieren Hatchman\Documents<br>Profile\ExampleJobs\test2.COLDProfile                                                                                                    | \Kieren Hatchman\CATAN\COLDNet                           | C:\Users\Kieren Hatchman\Documents\Kieren Hatchman\CATAN\COLDNet<br>Profile\ExampleJobs\test1.COLDProfile |                                                 |  |  |  |  |
| C:\Users\Kieren Hatchman\Documents'<br>Profile\Files\Test10.COLDProfile                                                                                                    | \Kieren Hatchman\CATAN\COLDNet                           | C:\Users\Kieren Hatchman\Documents\Kieren Hatchman\CATAN\COLDNet<br>Profile\Files\Test9.COLDProfile       |                                                 |  |  |  |  |
| C:\Users\Kieren Hatchman\Documents<br>Profile\Files\Test7.COLDProfile                                                                                                    | \Kieren Hatchman\CATAN\COLDNet                           | C:\Users\Kieren Hatchman\Documen<br>Profile\Files\Test8.COLDProfile                                       | ts\Kieren Hatchman\CATAN\COLDNet                |  |  |  |  |
| C:\Users\Kieren Hatchman\Documents'<br>Profile\Files\Test6.COLDProfile                                                                                                    | \Kieren Hatchman\CATAN\COLDNet                           | C:\Users\Kieren Hatchman\Documen<br>Profile\Files\Test3.COLDProfile                                       | ts\Kieren Hatchman\CATAN\COLDNet                |  |  |  |  |
|                                                                                                    |                                                          |                                                                                                    |                                                 |  |  |  |  |
|                                                                                                    |                                                          |                                                                                                    |                                                 |  |  |  |  |
|                                                                                                    |                                                          |                                                                                                    |                                                 |  |  |  |  |
|                                                                                                    |                                                          |                                                                                                    |                                                 |  |  |  |  |
|                                                                                                    |                                                          |                                                                                                    |                                                 |  |  |  |  |
|                                                                                                    |                                                          |                                                                                                    |                                                 |  |  |  |  |

- 3. Give the file a name, e.g. ImportCSVLaserRangeFinder.
- 4. The following screen below will appear. Select Parameter File Locations>Add Directory to navigate to the location where the Design Parameters/Libraries have been stored locally on the machine. Once selected Close Manage Directories window and double click on the desired parameter file from the list. For this example, select the Design Parameter file called **EQNonCyclonic**.

| COLDNet Profile F  | ile = C:\U | sers\Kieren Hatchm | an\Documen     | nts\Kieren | Hatchman\CATAN       | COLDNet Profi  | le\Files\Wa | lkthrough | CSVImport.COLDF  | Profile        |              |       | -      |      |      |                 | - 0   |  |
|--------------------|------------|--------------------|----------------|------------|----------------------|----------------|-------------|-----------|------------------|----------------|--------------|-------|--------|------|------|-----------------|-------|--|
| File Design Par    | ameters I  | & Libraries Terr   | ain Data P     | Profiles   | Design Criteria      | Conductors     | Tables      | Tools     | Feature Codes    | Reports        | Clone Design | Plots | Export | Undo | Redo | Clear Undo/Redo | Lists |  |
| Job History Into   | rmation    | Add Offline Poir   | nt Cross-S     | Sections   | COGO Guide           | 2              |             |           |                  |                |              | _     |        |      |      |                 |       |  |
| Current Design     |            |                    |                |            |                      |                |             |           |                  |                |              |       |        |      |      |                 |       |  |
|                    | *          |                    |                |            |                      |                |             |           |                  |                |              |       |        |      |      |                 |       |  |
| View               |            |                    |                |            |                      |                |             |           |                  |                |              |       |        |      |      |                 |       |  |
| Ground Points      | -          |                    |                |            |                      |                |             |           |                  |                |              |       |        |      |      |                 |       |  |
| Measure            |            |                    |                |            |                      |                |             |           |                  |                |              |       |        |      |      |                 |       |  |
| Show Triangles     |            |                    |                | C Sal      | act Darameter File - | Double click m | oura to sal | act       |                  |                |              |       | ×      |      |      |                 |       |  |
| Poles              |            |                    |                | C Ser      | eet valameter me     | Double click m | ouse to set | ue.       |                  |                |              |       |        |      |      |                 |       |  |
| Conductors         | *          |                    |                | Para       | ameter File Locatio  | ons Load CA    | TAN Desig   | n Set     | Cancel Use hig   | ghlighted file | 8            |       | _      |      |      |                 |       |  |
| Find               | 1          |                    |                | File P     | Path                 |                |             |           |                  |                |              |       | _      |      |      |                 |       |  |
| Point Management   | *          |                    |                | C:\Us      | ers\Kieren Hatchn    | nan\Document   | s\COLDNe    | t\Librari | es\EQCyclonic.cd | c.xml          |              |       | _      |      |      |                 |       |  |
| Mouse Locked       |            |                    |                | C:\Us      | ers\Kieren Hatchn    | nan\Document   | s\COLDNe    | t\Librari | es\EQNonCycloni  | c.cdc.xml      |              |       |        |      |      |                 |       |  |
| Fill Triangles     |            |                    |                | C:\Us      | ers\Kieren Hatchn    | nan\Document   | s\COLDNe    | t\Librari | es\NZ.cdc.xml    |                |              |       |        |      |      |                 |       |  |
| Show Point Indice  | s          |                    |                |            |                      |                |             |           |                  |                |              |       |        |      |      |                 |       |  |
| Show All Trianige  | s          |                    |                |            |                      |                |             |           |                  |                |              |       |        |      |      |                 |       |  |
| Colorise Ground Po | nts        |                    |                |            |                      |                |             |           |                  |                |              |       |        |      |      |                 |       |  |
|                    |            |                    |                |            |                      |                |             |           |                  |                |              |       |        |      |      |                 |       |  |
|                    |            |                    |                |            |                      |                |             |           |                  |                |              |       |        |      |      |                 |       |  |
|                    |            |                    |                |            |                      |                |             |           |                  |                |              |       |        |      |      |                 |       |  |
|                    |            |                    |                |            |                      |                |             |           |                  |                |              |       |        |      |      |                 |       |  |
|                    |            |                    |                |            |                      |                |             |           |                  |                |              |       |        |      |      |                 |       |  |
|                    |            |                    |                |            |                      |                |             |           |                  |                |              |       |        |      |      |                 |       |  |
|                    |            |                    |                |            |                      |                |             |           |                  |                |              |       |        |      |      |                 |       |  |
|                    |            |                    |                |            |                      |                |             |           |                  |                |              |       |        |      |      |                 |       |  |
|                    |            |                    |                |            |                      |                |             |           |                  |                |              | _     |        |      |      |                 |       |  |
|                    |            |                    |                |            |                      |                |             |           |                  |                |              |       |        |      |      |                 |       |  |
|                    |            |                    |                |            |                      |                |             |           |                  |                |              |       |        |      |      |                 |       |  |
|                    |            |                    |                |            |                      |                |             |           |                  |                |              |       |        |      |      |                 |       |  |
|                    |            |                    |                |            |                      |                |             |           |                  |                |              |       |        |      |      |                 |       |  |
|                    |            |                    |                |            |                      |                |             |           |                  |                |              |       |        |      |      |                 |       |  |
|                    |            |                    |                |            |                      |                |             |           |                  |                |              |       |        |      |      |                 |       |  |
|                    |            |                    |                |            |                      |                |             |           |                  |                |              |       |        |      |      |                 |       |  |
|                    | To Do:     | ti                 | oolStripStatus | sLabel1    |                      |                |             |           |                  |                |              |       |        |      |      |                 |       |  |

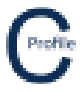

5. After selecting and importing a Parameter File select Import Simple CSV File (Laser Range Finder Format), then navigate to where the file DataCollectionExampleVer2.csv has been saved and open (make sure the file isn't already open on your system). The window below will open

|                                                      | Data                  |                |              |                   |                         |                          |                       |                        | - 0     |
|------------------------------------------------------|-----------------------|----------------|--------------|-------------------|-------------------------|--------------------------|-----------------------|------------------------|---------|
| educe Data Dele                                      | te All Data Clos      | •              |              |                   |                         |                          |                       |                        |         |
| irst Point Detail                                    |                       |                | Angle Data T | ype               | Measureme               | int Data                 |                       | Data Entry Tools       |         |
| Easting (m)                                          |                       | 0.000          | Decimal D    | legrees           | Horizon                 | al & Vertical Dista      | nce                   | Lock Bearing           |         |
| Northing (m)                                         |                       | 0.000          | O Degrees,   | Minutes & Seconds | O Slope D               | istance & Vertical       | Angle (0° Horizontal) | Lock Target Height     |         |
| Elevation (m) 0.000  Point to Point O Multiple Shots |                       |                | e Shots      | Auto Increment Po |                         |                          |                       |                        |         |
|                                                      |                       |                |              |                   |                         |                          |                       |                        |         |
| Line No.                                             | Occupied Point<br>No. | Eye Height (m) | Point No.    | Bearing (*)       | Horizontal Distance (m) | Vertical<br>Distance (m) | Target Height<br>(m)  |                        | Comment |
|                                                      | 1                     | 1.500          |              | 142.5000          | 0.000                   | 0.000                    | 1.500 %PO+            | 209116,%PL10.5,%PA8.9  |         |
| 2                                                    | 1                     | 1.500          | 1.1          | 142.5000          | 73.500                  | 0.300                    | 1.500 %YC             | .3                     |         |
|                                                      | 3 1                   | 1.500          | 1.2          | 142.5000          | 134.000                 | 0.400                    | 1.500 %YC             | .0                     |         |
|                                                      | 1                     | 1.500          | 1.3          | 142.5000          | 149.200                 | 0.400                    | 1.500 %YC             | .2                     |         |
|                                                      |                       | 1.500          | 2            | 142,5000          | 293.400                 | 0.300                    | 1.500 %10.            | .0                     |         |
| 3                                                    | 7 2                   | 1.500          | -            | 142.5000          | 0.000                   | 0.000                    | 1.500 %PO4            | 217274,5PL8.9;%pa9.2   |         |
| 8                                                    | 3 2                   | 1.500          | 2.5          | 142.5000          | 74.600                  | -0.300                   | 1.500 %YC             | .3                     |         |
| 5                                                    | 2                     | 1.500          | 2.6          | 142.5000          | 121.900                 | +0.500                   | 1.500 %YC5            | i.6                    |         |
| 10                                                   | 2 2                   | 1.500          | 2.7          | 142.5000          | 139.300                 | +0.600                   | 1.500 %YC             | .4                     |         |
| 11                                                   | 1 2                   | 1.500          | 2.8          | 142.5000          | 181.100                 | -0.100                   | 1.500 %YC5            | 6.1                    |         |
| 12                                                   | 2 2                   | 1.500          | 2.9          | 142.5000          | 218.800                 | -1.000                   | 1.500 %YC8            | N5                     |         |
| 14                                                   | 2                     | 1,500          | 3            | 346,5000          | 293.300                 | 0.000                    | 1.500                 |                        |         |
| 15                                                   | 2                     | 1.500          | 2.10         | 346,5000          | 66.100                  | -0.400                   | 1.500 %YC             | .9                     |         |
| 16                                                   | 5 2                   | 1.500          | 2.11         | 346.5000          | 165.300                 | -0.900                   | 1.500 %YC             | .3                     |         |
| 17                                                   | 2 2                   | 1.500          | 2.12         | 346.5000          | 233.300                 | -1.600                   | 1.500 %YC             | .3                     |         |
| 16                                                   | 2                     | 1.500          | 2.13         | 346.5000          | 336.400                 | -2.400                   | 1.500 %PO             | 217275,%PL10.5,%PA10.8 |         |
| 15                                                   | 3                     | 1.500          |              | 142.5000          | 0.000                   | 0.000                    | 1.500 %PO4            | 217273,%PL9.1,%PA9.4   |         |
|                                                      | 3                     | 1.500          | 3.14         | 142.5000          | 141.600                 | +0.800                   | 1.500 %YC             | i.8                    |         |
| 20                                                   |                       | 1.500          | 3.15         | 142.5000          | 285.600                 | -2.100                   | 1.500 %PO4            | 217272,%PL10.2,%PA10.0 |         |

- 6. Check to ensure all the data has imported correctly
- 7. Ensure that the Angle Data Type selected is Decimal Degrees
- 8. Change the entry format from **Point to Point** to **Multiple Shots**
- 9. Ensure that the Measurement Data type selected is Horizontal & Vertical Distance

| and a second second second | le version: 1.0.0 Licencei | i to: File: C:\Users | \/Geren Hatchman\/E | locuments\Kieren | Hatchman\CATAN   | COLDNet Profile\Document | ation\Updated Doc   | umentation\Files for Doo | umentation/importCSVLaserRangeFinder.COI | DProfile                         |              |            |              |         | D 2 |
|----------------------------|----------------------------|----------------------|---------------------|------------------|------------------|--------------------------|---------------------|--------------------------|------------------------------------------|----------------------------------|--------------|------------|--------------|---------|-----|
|                            | arameters & Libraries      | Terrain Data         | Profiles Conduct    | urs Tables       | Tools Feature    | Codes Reports Clone D    | lesign Plots E      | xport Unda Redo          | Clear Undo/Redo Lists Job History        | Add Offline Point Cross-Sections | 3D View CDGD | Guide Info | mation Calcu | ulators |     |
| Current Desic              | 10                         |                      |                     |                  |                  |                          |                     |                          |                                          |                                  |              |            |              |         |     |
|                            | -                          |                      |                     |                  |                  |                          |                     |                          |                                          |                                  |              |            |              |         |     |
| 16-14                      |                            |                      |                     |                  |                  |                          |                     |                          |                                          |                                  |              |            |              |         |     |
| VIEW                       |                            |                      |                     |                  |                  |                          |                     |                          |                                          |                                  |              |            |              |         |     |
| Ground Point               | 8                          |                      |                     |                  |                  |                          |                     |                          |                                          |                                  |              |            |              |         |     |
| Comment                    | C Rangefinder Survey L     | lata.                |                     |                  |                  |                          |                     |                          |                                          |                                  |              | - 0        | ×            |         |     |
| Point Numb                 | Reduce Data Delet          | e All Data Clos      | e                   |                  |                  |                          |                     |                          |                                          |                                  |              |            | _            |         |     |
| - Collection - Collect     |                            |                      |                     |                  |                  |                          |                     |                          |                                          |                                  |              |            | _            |         |     |
| Secureos Nur               | First Point Detail         | -                    |                     | Angle Data T     | уре              | Measureme                | int Data            |                          | Data Entry Tools                         |                                  |              |            | _            |         |     |
| Asset Numb                 | Easting (m)                |                      | 0.000               | Decimal D        | legrees          | Horizon                  | al & Vertical Dista | 108                      | Lock Bearing                             |                                  |              |            | _            |         |     |
| Details                    | Northing (m)               |                      | 0.000               | O Degrees,       | Minutes & Second | s 🔷 Slope D              | istance & Vertical  | Angle (0° Horizontal)    | Lock Target Height                       |                                  |              |            | _            |         |     |
| Conductor                  |                            |                      |                     |                  |                  |                          |                     |                          | Auto Increment Point Number              |                                  |              |            | _            |         |     |
| Wires                      | Elevation (m)              |                      | 0.000               | O Point to Pr    | pint   Multip    | e Shots                  |                     |                          |                                          |                                  |              |            | _            |         |     |
| Blowout                    |                            |                      |                     |                  |                  |                          |                     |                          |                                          |                                  |              |            | _            |         |     |
| Blowout Sett               |                            |                      |                     |                  |                  |                          |                     |                          |                                          |                                  |              |            |              |         |     |
| Measure                    | Line No.                   | Occupied Point       | Eve Height (m)      | Point No.        | Bearing (*)      | Horizontal Distance (m)  | Vertical            | Target Height            |                                          | Comment                          |              |            |              |         |     |
| Show Triang                | Enternor                   | No.                  | Lyc magna (my       |                  | 142 5000         | nonzonizi oriztorico (m) | Distance (m)        | (m)                      | 1000116 0 0 10 5 0 010 0                 |                                  |              |            | - 60         |         |     |
| Find                       |                            |                      | 1.500               |                  | 142,5000         | 73 500                   | 0.000               | 1.500 %90                | 7 9                                      |                                  |              |            | _            |         |     |
| Point Manager              | *                          | 1                    | 1.500               | 1.7              | 142.5000         | 134.000                  | 0.400               | 1.500 94YC               | 5.0                                      |                                  |              |            | _            |         |     |
| Mouse Lock                 | 4                          | 1                    | 1.500               | 1.3              | 142,5000         | 149,200                  | 0.400               | 1,500 %YC                | 6.2                                      |                                  |              |            | _            |         |     |
| Colorise Ground            | 5                          | 1                    | 1.500               | 1.4              | 142.5000         | 217.800                  | 0.500               | 1.500 %YC                | 7.0                                      |                                  |              |            | _            |         |     |
| Fill Triangle              | 6                          | 1                    | 1.500               | 2                | 142.5000         | 293.400                  | 0.300               | 1.500                    |                                          |                                  |              |            |              |         |     |
| Show Point In              | 7                          | 2                    | 1.500               |                  | 142.5000         | 0.000                    | 0.000               | 1.500 %PO                | 4217274,5PL8.9,%pa9.2                    |                                  |              |            |              |         |     |
| Show All Trian             | 8                          | 2                    | 1.500               | 2.5              | 142.5000         | 74.600                   | -0.300              | 1.500 %YC                | 6.3                                      |                                  |              |            |              |         |     |
|                            | 9                          | 2                    | 1.500               | 2.6              | 142.5000         | 121.900                  | -0.500              | 1.500 %YC                | 5.6                                      |                                  |              |            |              |         |     |
|                            | 10                         | 2                    | 1.500               | 2.7              | 142.5000         | 139.300                  | -0.600              | 1.500 %YC                | 5.4                                      |                                  |              |            |              |         |     |
|                            | 11                         | 2                    | 1.500               | 2.8              | 142.5000         | 181.100                  | +0.100              | 1.500 %YC                | 5.1                                      |                                  |              |            | _            |         |     |
|                            | 12                         | 2                    | 1.500               | 2.9              | 142.5000         | 218.800                  | -1.000              | 1.500 %YC                | 6.5                                      |                                  |              |            | _            |         |     |
|                            | 13                         | 2                    | 1.500               | 3                | 142.5000         | 293.500                  | -0.800              | 1.500                    |                                          |                                  |              |            | _            |         |     |
|                            | 14                         | 2                    | 1.500               |                  | 346.5000         | 0.000                    | 0.000               | 1.500                    |                                          |                                  |              |            | _            |         |     |
|                            | 15                         | 2                    | 1.500               | 2.10             | 346.5000         | 66.100                   | -0.400              | 1.500 %YC                | 6.9                                      |                                  |              |            | _            |         |     |
|                            | 15                         | 2                    | 1.500               | 2.11             | 346.5000         | 165.300                  | -0.900              | 1.500 %YC                | 5.3                                      |                                  |              |            | _            |         |     |
|                            | 17                         | 2                    | 1.500               | 2.12             | 346.5000         | 233.300                  | -1.600              | 1.500 %YC                | 7.3                                      |                                  |              |            | _            |         |     |
|                            | 10                         | 2                    | 1.500               | 2.13             | 143 5000         | 336.400                  | -2,400              | 1.500 %PO                | 4217275,%PL10.5,%PA10.6                  |                                  |              |            | _            |         |     |
|                            | 20                         |                      | 1.500               | 3.14             | 142,5000         | 141.600                  | -0.800              | 1.500 %PO                | 5.8                                      |                                  |              |            | _            |         |     |
|                            |                            |                      | 1.500               | 3.15             | 142.5000         | 285.600                  | -2.100              | 1.500 %PO                | 4217272,%PL10.2,%PA10.0                  |                                  |              |            |              |         |     |
|                            | 21                         | 3                    |                     |                  |                  |                          |                     |                          |                                          |                                  |              |            |              |         |     |

#### 10. Select Reduce Data

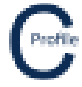

11. Once data has been reduced select **OK** and you will then be taken to the main plan view screen as shown below

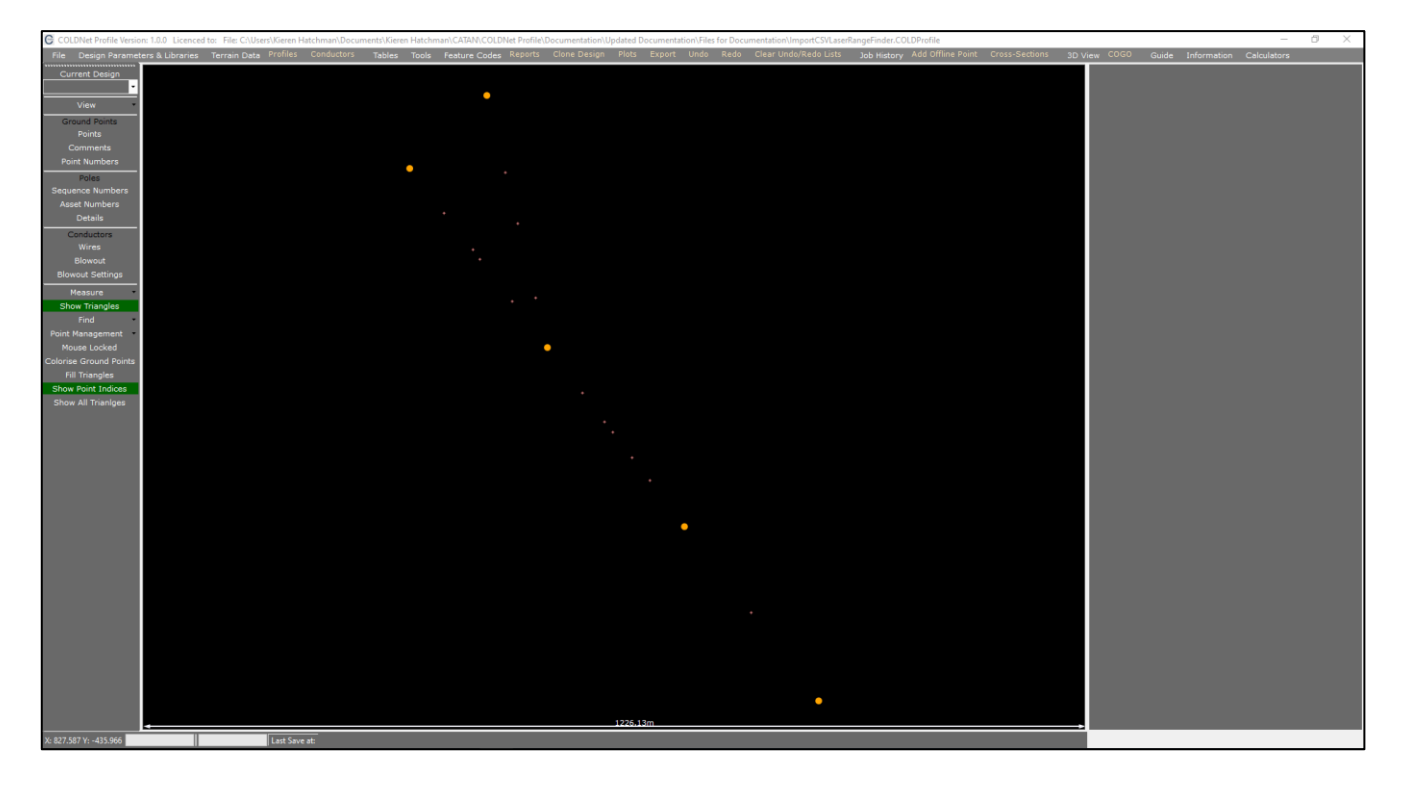

- 12. Next we want to create a profile by first selecting **Tools>Show Create Profile Menu**. An additional menu bar should appear
- 13. Select Ground Points>Show Comments from left tool-bar menu
- 14. Select the option that says **Deviation Point** before selecting the first pole (Asset No. 4209116) for the profile as shown below (marked by a yellow cross)

| COLDNet Profile Versio | ni 1.0.0 Licenced to:                                                                                                    |                             | - 0 ×       |
|------------------------|----------------------------------------------------------------------------------------------------|-----------------------------|-------------|
| File Design Paramet    | ars & Ubraries Terrain Data Profiles Conductors Tables Tools Feature Codes Reports Clone Design Plots Export Undo Redo Clear Undo/Redo Lists Job History Add Offline Point Cross-Sections 3D v | view COGO Guide Information | Calculators |
| Current Design         |                                                                                                    |                             |             |
| •                      |                                                                                                    |                             |             |
| View                   | •%PO4217275,%PL10.5,%PA10.8                                                                                                    | 1                           |             |
| Concerd Delates        |                                                                                                    | 1                           |             |
| Points<br>Points       |                                                                                                    | 1                           |             |
| Comments               |                                                                                                    | 1                           |             |
| Point Numbers          |                                                                                                    |                             |             |
| Poles                  | %PO4209116,%PL10.5,%pA8.9.                                                                                                    | 1                           |             |
| Sequence Numbers       |                                                                                                    |                             |             |
| Asset Numbers          |                                                                                                    |                             |             |
| Details                |                                                                                                    | 1                           |             |
| Conductors             | د.ە.זוער                                                                                                    |                             |             |
| Wires                  | *******                                                                                                    | 1                           |             |
| Blowout                |                                                                                                    | 1                           |             |
| Blawout Settings       |                                                                                                    |                             |             |
| Measure                |                                                                                                    |                             |             |
| Show Triangles         | - *( <sub>2</sub> <b>/</b> 2 <b>)</b> 3 <sup>1</sup> /2 <sup>6</sup> /3                                                                                                    |                             |             |
| Find                   |                                                                                                    |                             |             |
| Point Management       |                                                                                                    | 1                           |             |
| Mouse Locked           | %P04217274,5PL8.9,%pa9.2                                                                                                    |                             |             |
| Fill Triangles         |                                                                                                    | 1                           |             |
| Show Point Indices     |                                                                                                    |                             |             |
| Show All Trianiges     |                                                                                                    |                             |             |
|                        |                                                                                                    |                             |             |
|                        |                                                                                                    |                             |             |
|                        | * %YC5.4                                                                                                    |                             |             |
|                        |                                                                                                    |                             |             |
|                        |                                                                                                    |                             |             |
|                        |                                                                                                    |                             |             |
|                        |                                                                                                    | 1                           |             |
|                        |                                                                                                    |                             |             |
|                        | ●%P04217273,%PL9.1,%PA9.4                                                                                                    |                             |             |
|                        |                                                                                                    |                             |             |
|                        |                                                                                                    |                             |             |
|                        |                                                                                                    |                             |             |
|                        |                                                                                                    |                             |             |
|                        |                                                                                                    |                             |             |
|                        | * %YC5.8                                                                                                    |                             |             |
|                        |                                                                                                    |                             |             |
|                        |                                                                                                    |                             |             |
|                        |                                                                                                    |                             |             |
|                        |                                                                                                    |                             |             |
|                        |                                                                                                    |                             |             |
|                        | •%P04217272,%PL10.2,%PA10.0                                                                                                    |                             |             |
|                        | 1227.93m                                                                                                    |                             |             |
| X: 830.274 Y: +405.514 | Last Save at                                                                                                    |                             |             |
|                        |                                                                                                    |                             |             |

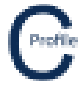

15. Next, select the deviation points (where the route changes direction) along the profile as shown below for Asset No.'s 4217274, 4217273 & 4217272

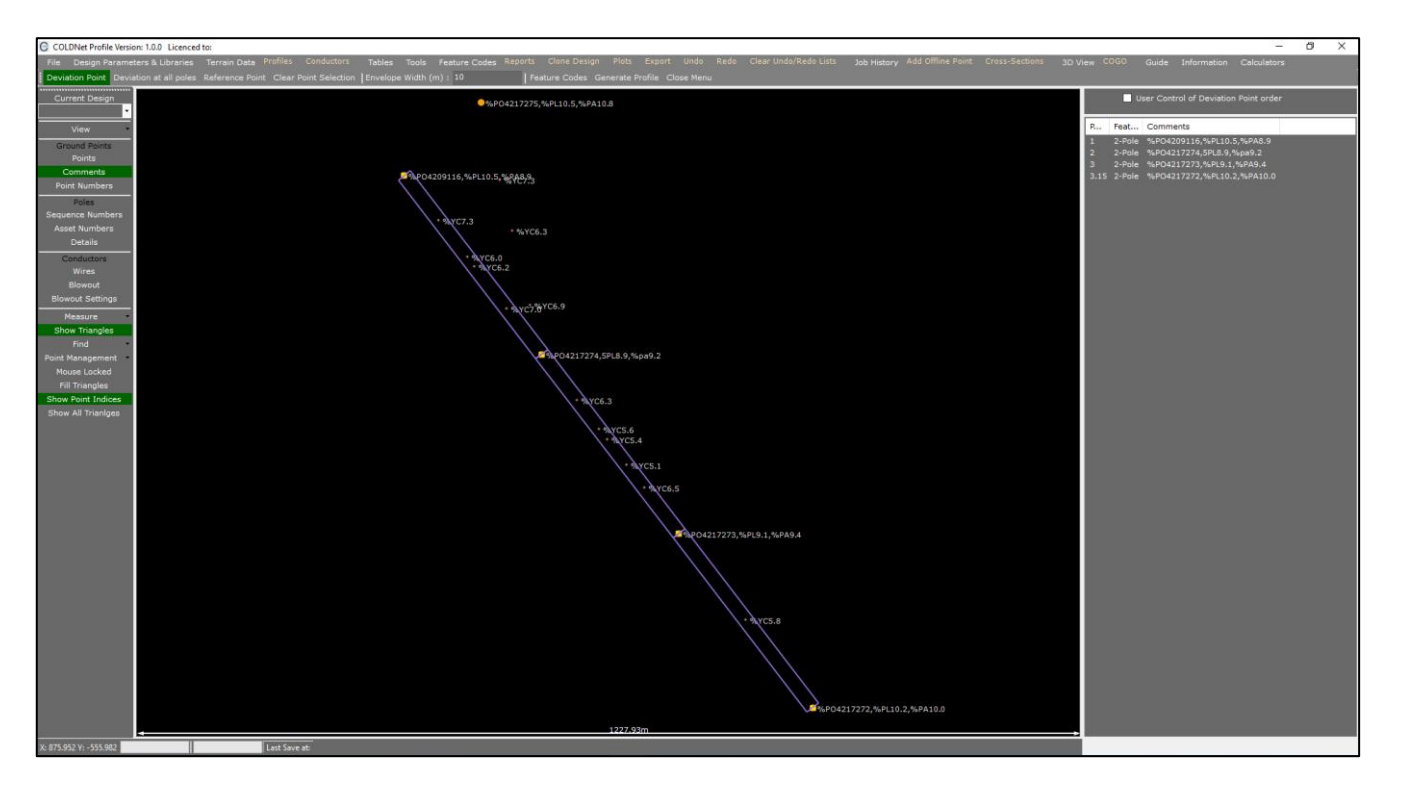

- 16. Select Generate Profile from the tool menu
- 17. A new window will open with a default **Design Name** called "Design1" and **Profile Name** called "Profile1". Click **Create Profile**
- 18. The profile centreline and triangulated terrain model will be generated as shown below

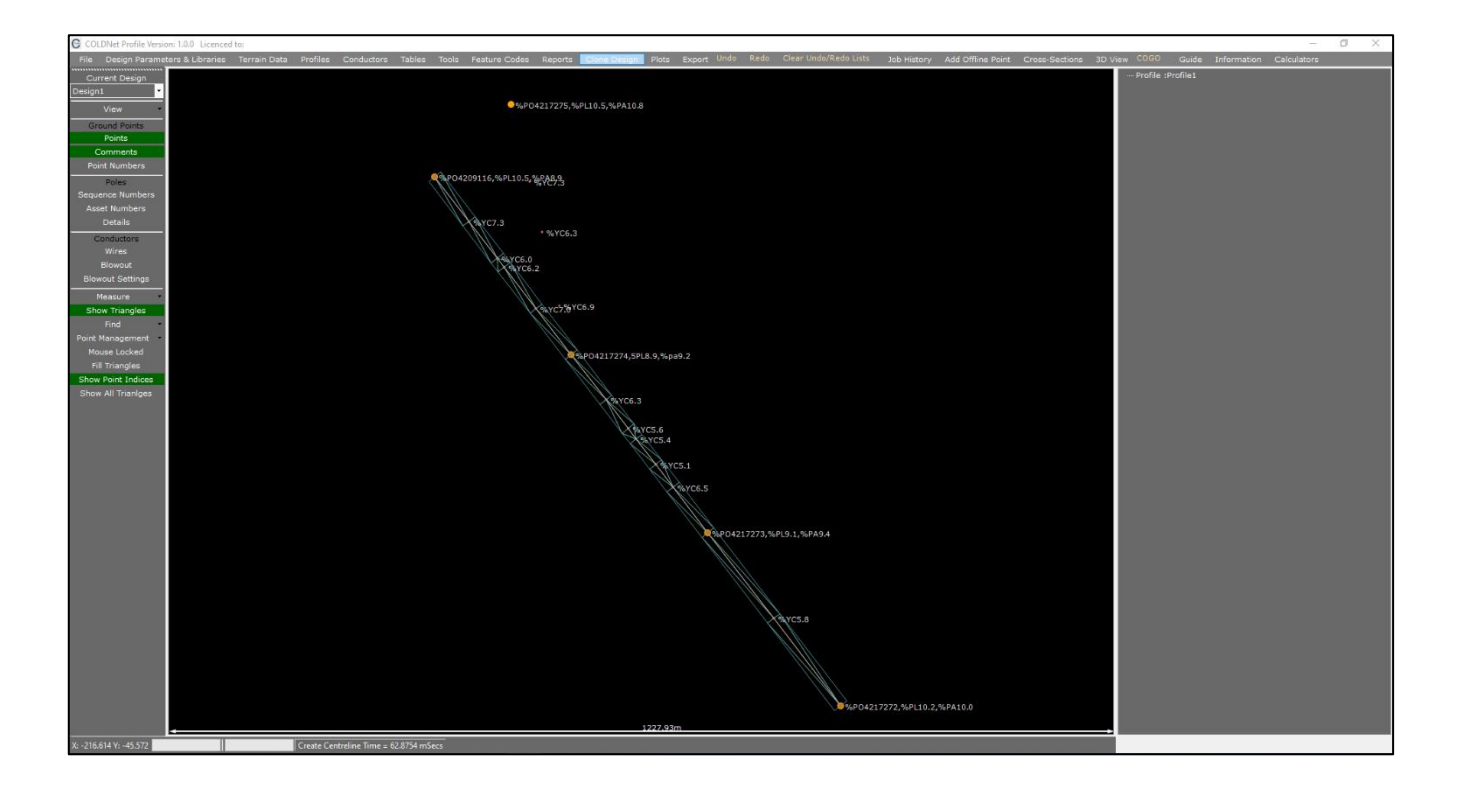

# **COLDNet Profile – Import Survey Data CSV (Laser Range Finder)**

19. Select the option labelled Profiles in the top toolbar menu. A new window will open as shown below

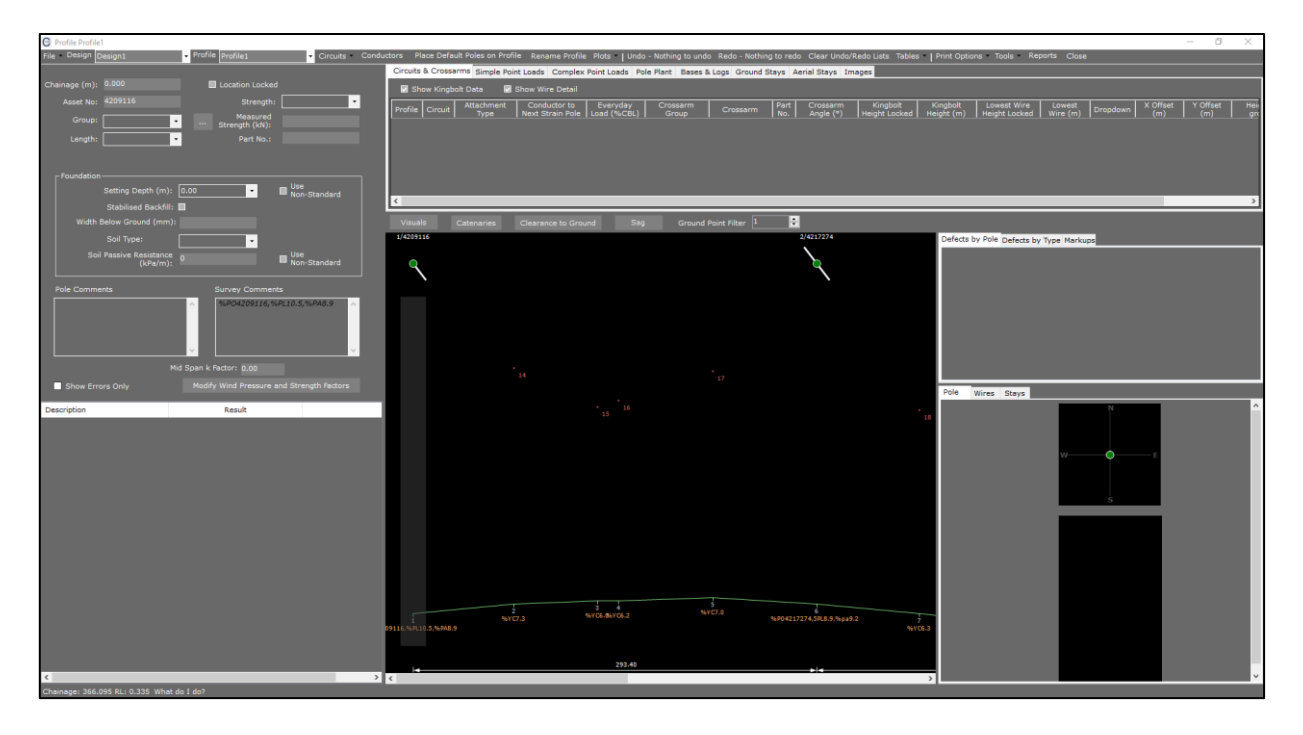

- 20. Now we are going to add a conductor to our design by selecting the option labelled **Conductors**. A new window will open
- 21. Select the Voltage '11'
- 22. Select the Conductor Group 'Standard'
- 23. Select the Conductor 'Chlorine: AAAC 1120 7/2.50 Chlorine
- 24. Enter an Everyday Load (%CBL) of '18'
- 25. Enter the No. of Wires as '3'
- 26. Enter the Max Temperature (°C) of '50'
- 27. Enter the Min Temperature (°C) of '0'

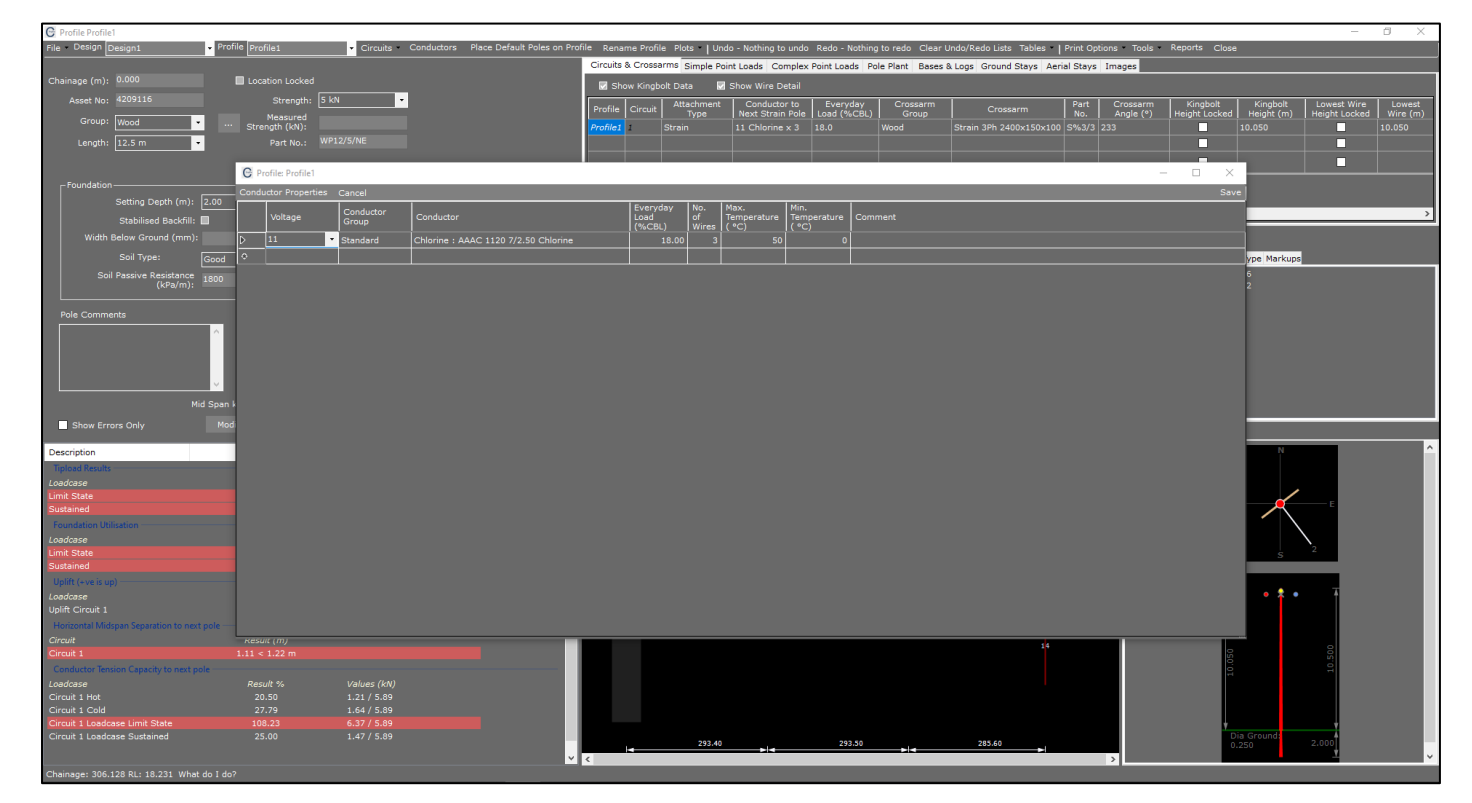

.....

- 28. Select **Save** in the top right-hand corner of the window
- 29. We are now going to place poles at those locations where poles have been indicated in the survey data using the field code %PO. Do this by first selecting the option **Place Default Poles on Profile**, as shown below

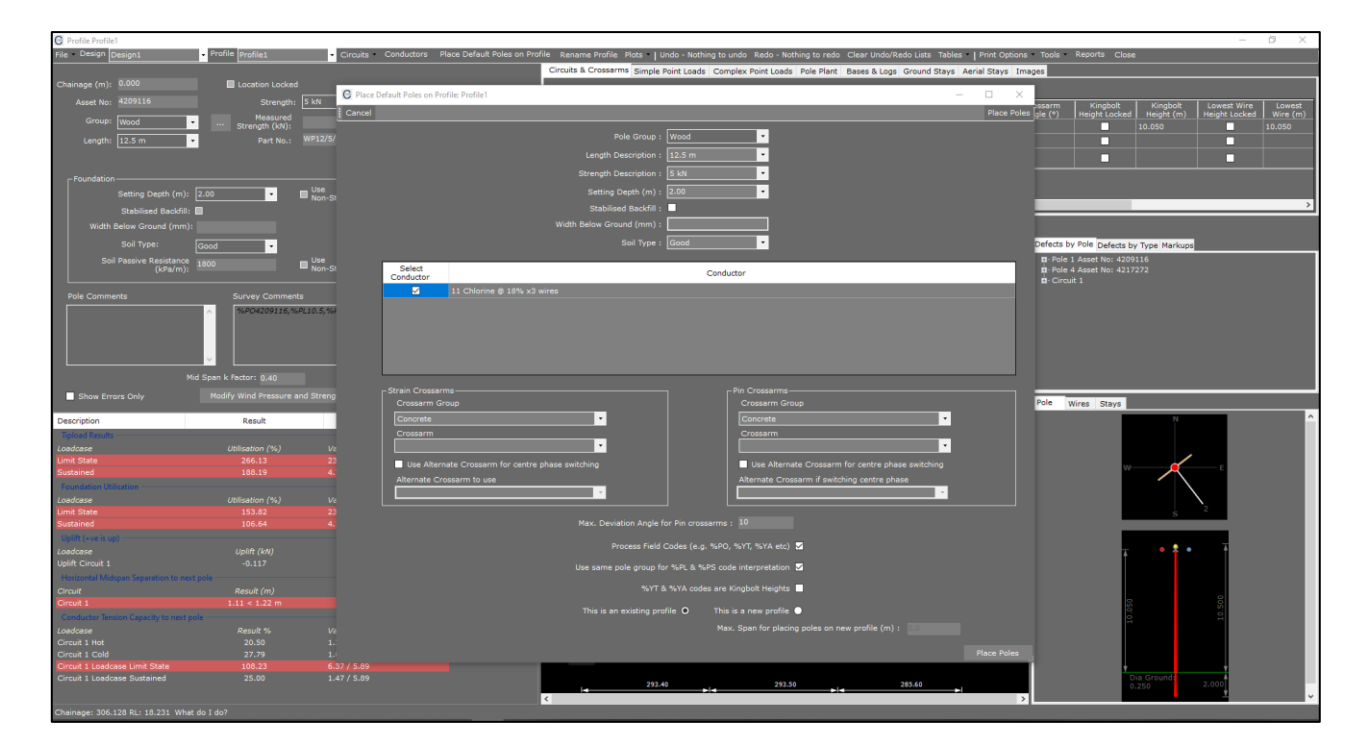

- 30. Change the **Pole Group** to **'Wood'**
- 31. Change the Length Description to '12.5m'
- 32. Change the Strength Description to '5kn'
- 33. Change the Setting Depth to '2m'
- 34. Leave the default Soil Type as 'Good'
- 35. Select the Chlorine Conductor we added earlier by clicking the check-box provided
- 36. Change the Strain Crossarm Group to 'Wood'
- 37. Leave the default Crossarm as 'Strain 3Ph 2700x150x100'
- 38. Change the Pin Crossarm Group to 'Wood'
- 39. Leave the default Crossarm as 'Delta Inter. 3Ph 2700x100x100'
- 40. Enter a Max Deviation Angle for Pin Crossarms of '10'
- 41. Click the option that says Process Field Codes (e.g. %PO, %YT, %YA etc)
- 42. Select the option This is an Existing Profile
- 43. Click **Place Poles** to finalise. Profile 1 should now look like the figure below.

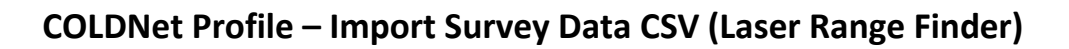

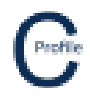

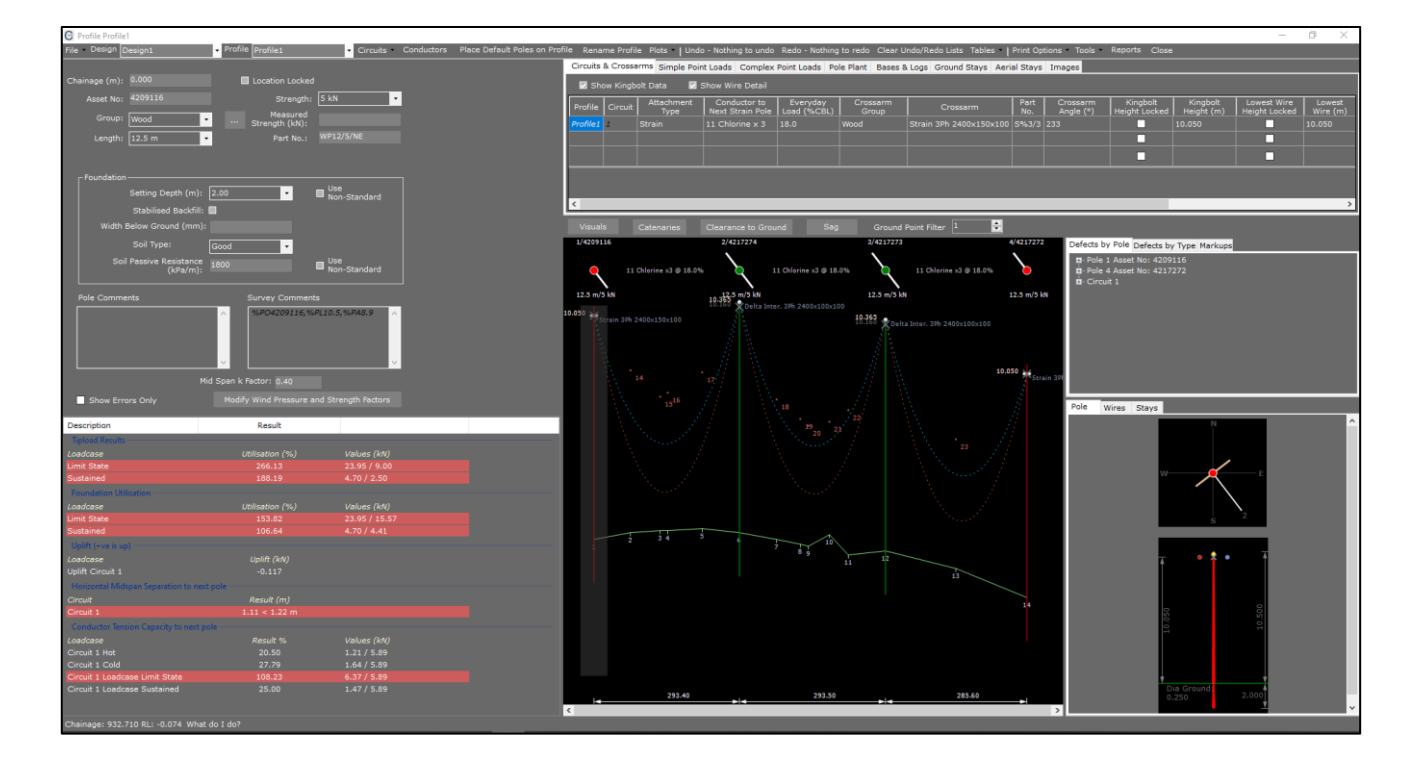

44. We are now going to add in a clearance curve by first selecting the button **Catenaries** above the elevation view drawing. A new window will open

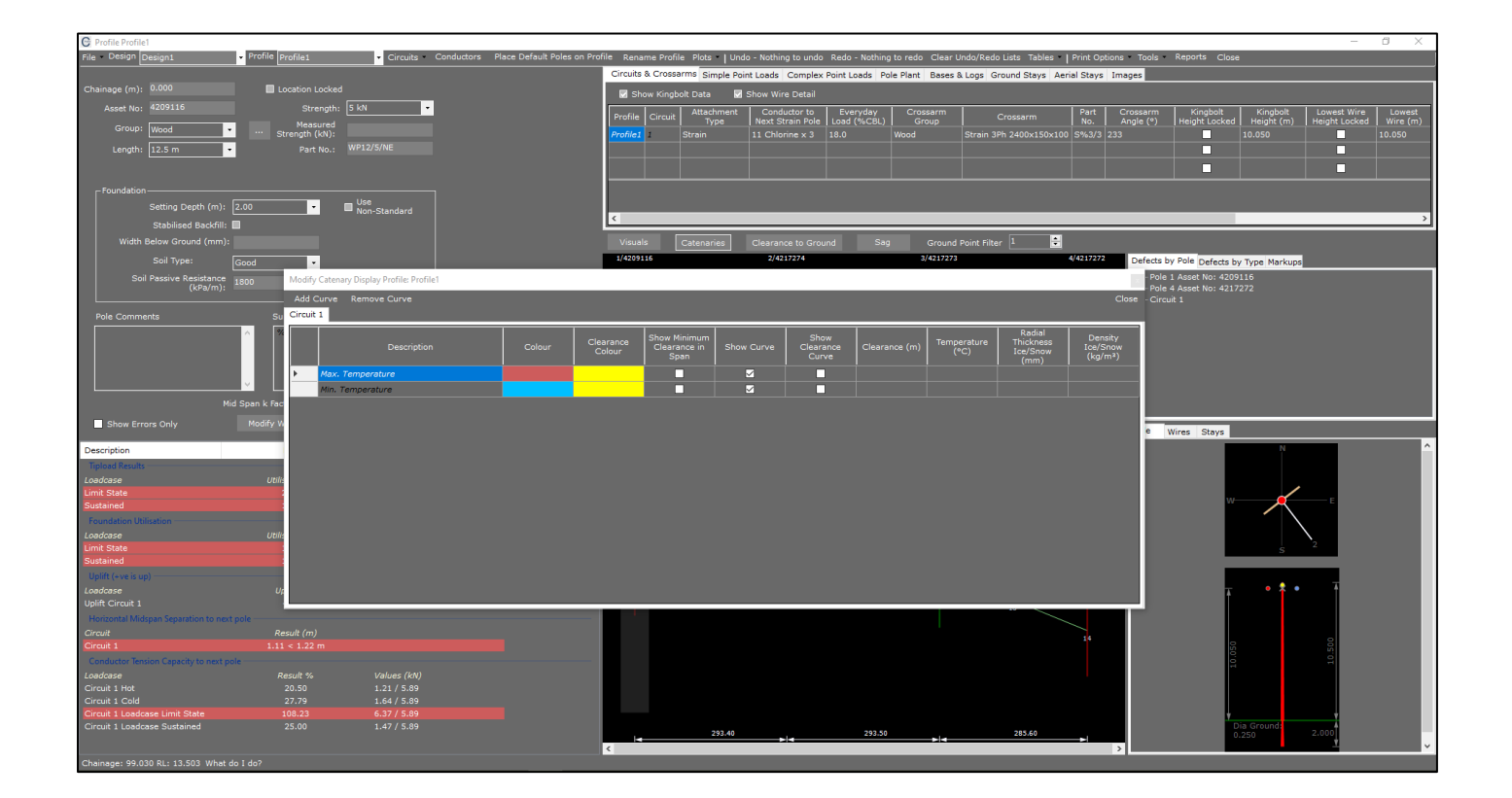

# COLDNet Profile – Import Survey Data CSV (Laser Range Finder)

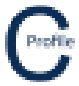

- 45. Under the Max Temperature curve for Circuit 1 11kV Chlorine we are going to select the option Show Curve
- 46. Enter in a Clearance value of '7'
- 47. Select **Close** at the top right-hand corner of the window. The elevation view will now have a 7m clearance curve for the conductor on circuit 1 operating at the maximum temperature. This is indicated by the yellow curve below. If the groundline crosses the yellow clearance curve then the required clearance has not been achieved.

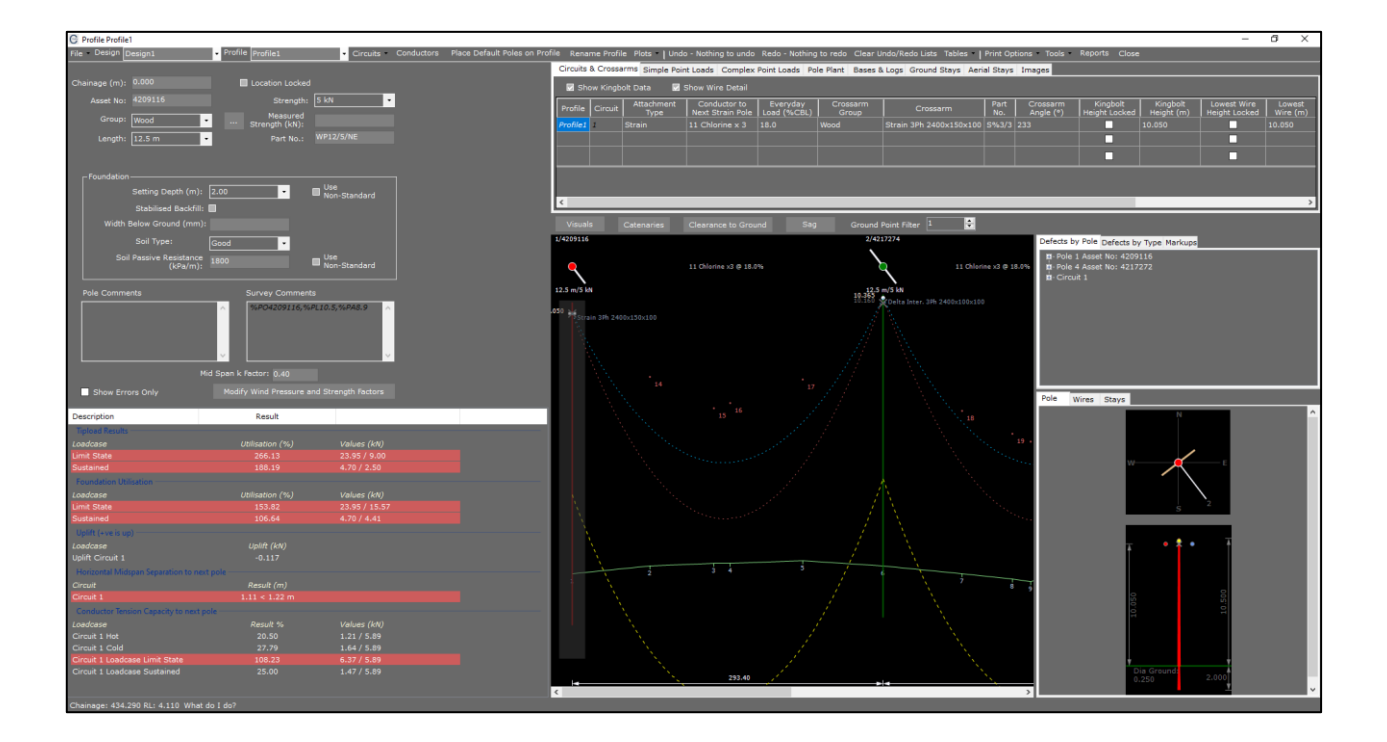

- 48. You may prefer to show the to show the clearance as an offset from the ground. To do this first go back into **Catenaries** and un-select **Show Curve** followed by **Close**
- 49. Next select the option Clearance to Ground and a new window will open

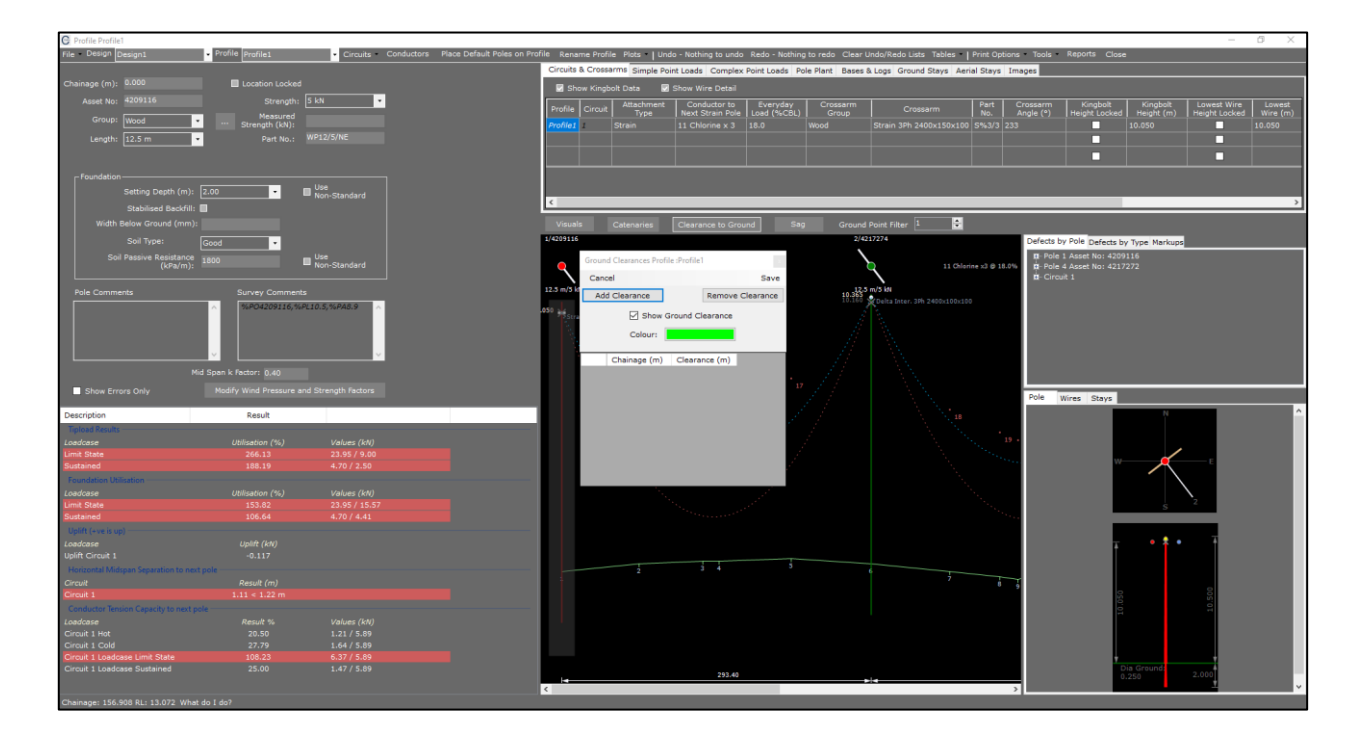

.....

# **COLDNet Profile – Import Survey Data CSV (Laser Range Finder)**

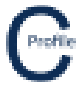

- 50. Select Add Clearance. A new row in the grid will appear at a Chainage of 0m
- 51. Enter a **Clearance** of **'7'** and select **Save**. The elevation view will still have a 7m clearance curve for the conductor on circuit 1 operating at the maximum temperature. This is indicated by the yellow curve below. If the maximum temperature circuit curve crosses the yellow off-set groundline clearance curve, the required clearance has not been achieved.

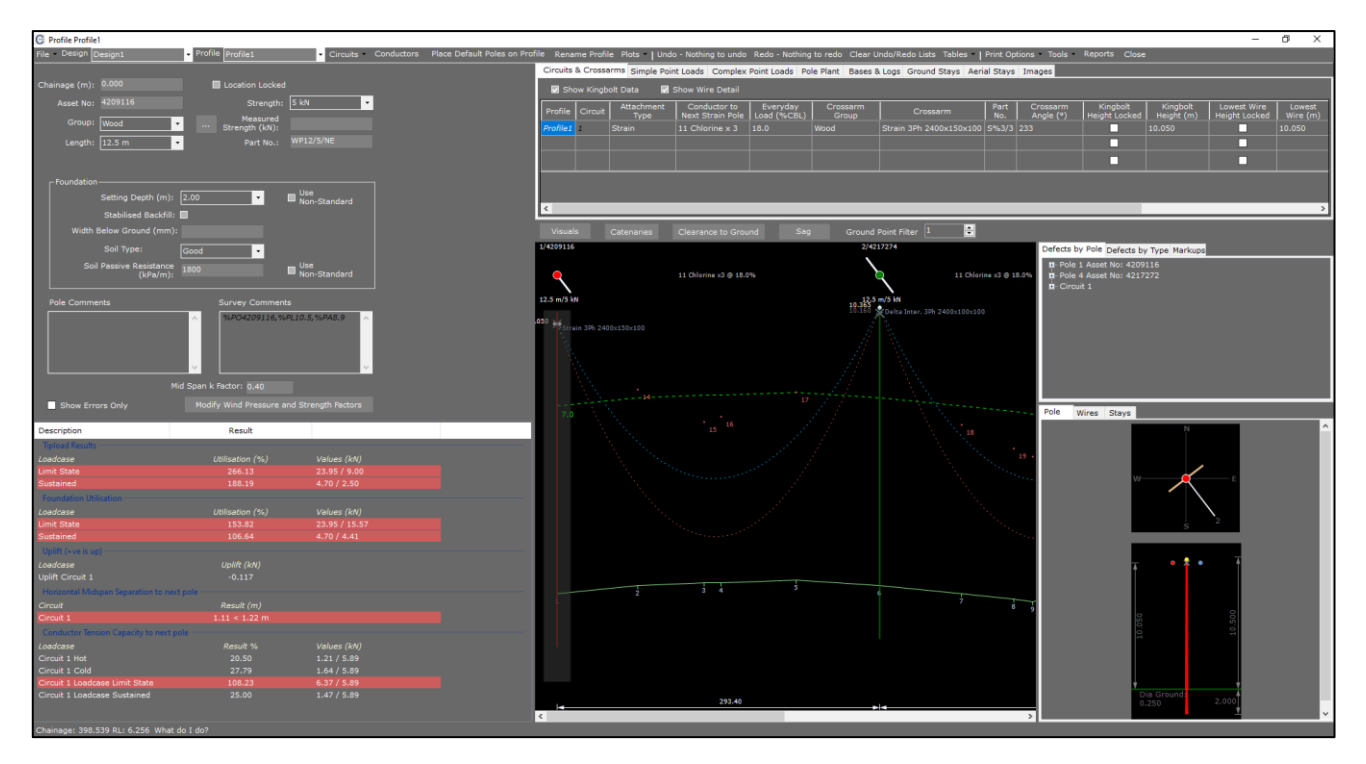

52. The pole attributes (**Group, Length, Strength, Setting Depth, Soil Type** etc) can be changed on each pole by clicking the pole of interest in the profile view (indicated by the grey transparent highlighting) and selecting from the dropdown menus provided which will be prepopulated from the user libraries.

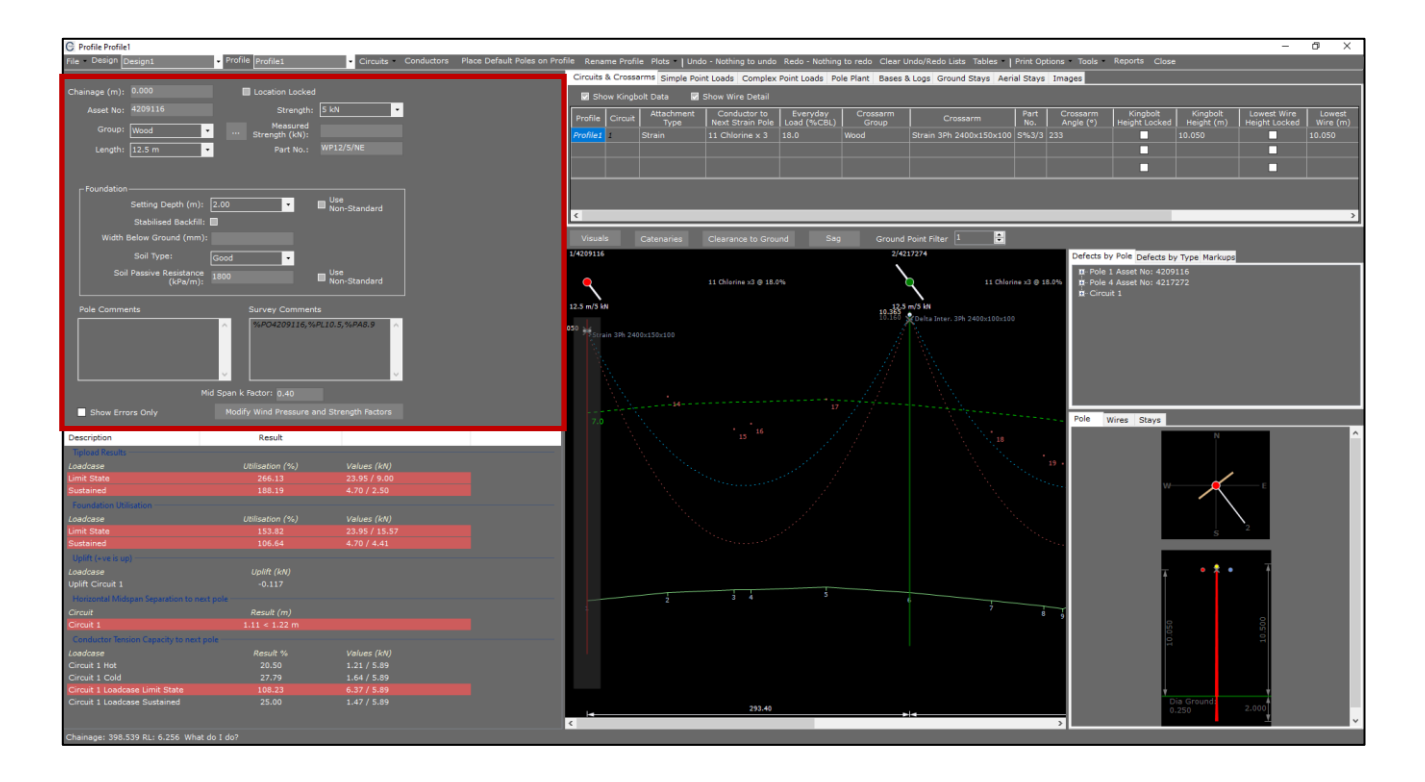

53. A summary of the results on each pole can be viewed by clicking the pole of interest in the profile view (indicated by the grey transparent highlighting). The results are then listed on the left-hand side under the pole attributes

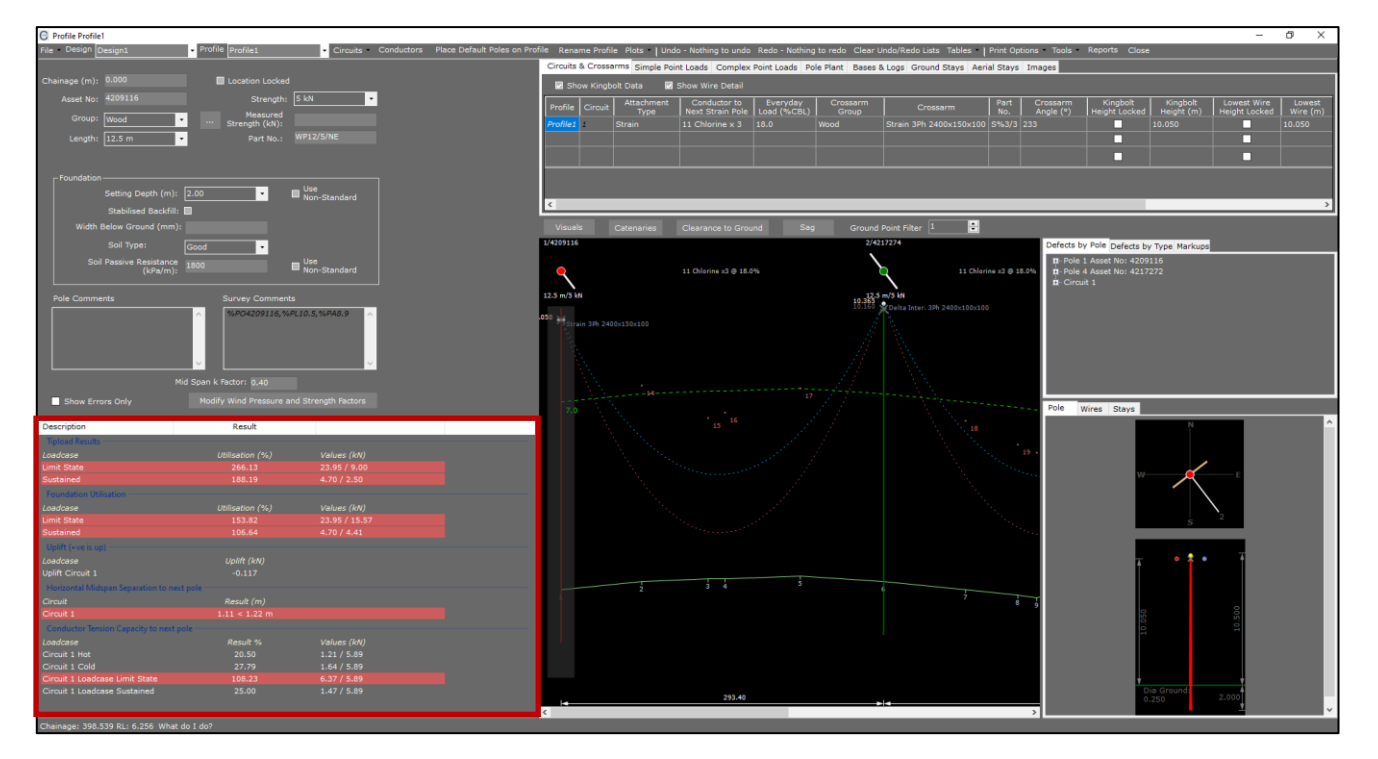

54. A list of Defects on the profile are also provided on the right-hand side of the elevation view

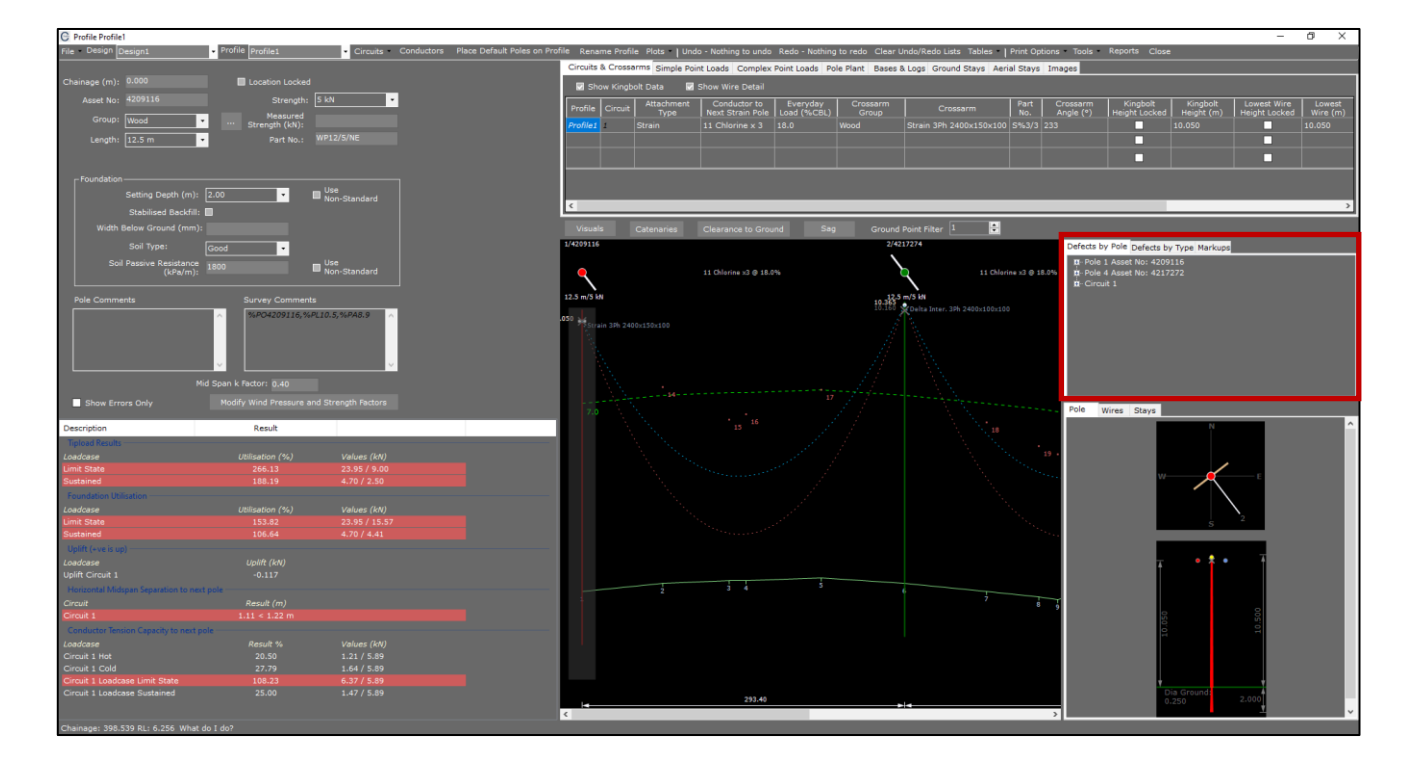

55. If the Pole or other attributes are highlighted red than the allowable limits have been exceeded 56. Select File>Save